## How to switch between accounts and set a default

This document will help to see which site you are on and how to change to a different site

## How to see what account you are in

- 1. Once you have logged into DocuSign, in the right hand corner is your initial
- Select your initial

   This will show which account you are logged into
- 3. If you have **Switch Account** link then you have access to other sites
- 4. Select Switch Account

| ?   | RUTGERS           | CF   |
|-----|-------------------|------|
| Ca  | trina Fowler      |      |
| fow | /lercd@rutgers.ed | du   |
| Aco | count #3821588    |      |
| Rut | gers University - | DEMO |
| []  | Vanage Profile    | •    |
| Sw  | itch Account      |      |
| My  | Preferences       | -    |
| Fe  | edback            |      |
| Lo  | g Out             |      |

## How to set a default account

- 1. Once you are on the site that you as the default
- 2. Select your Initial in the upper right hand corner
- 3. Select My Preferences
- 4. Under Your Default eSignature Account
- 5. Select Set as default

| Genera     | al Settings                               |
|------------|-------------------------------------------|
| SAVE       | CANCEL                                    |
|            |                                           |
| 🛈 You      | can now manage information on your new Do |
| Your De    | fault eSignature Account                  |
| Butgers Un | iversity - DEMO (#3821588) Set as default |

Im

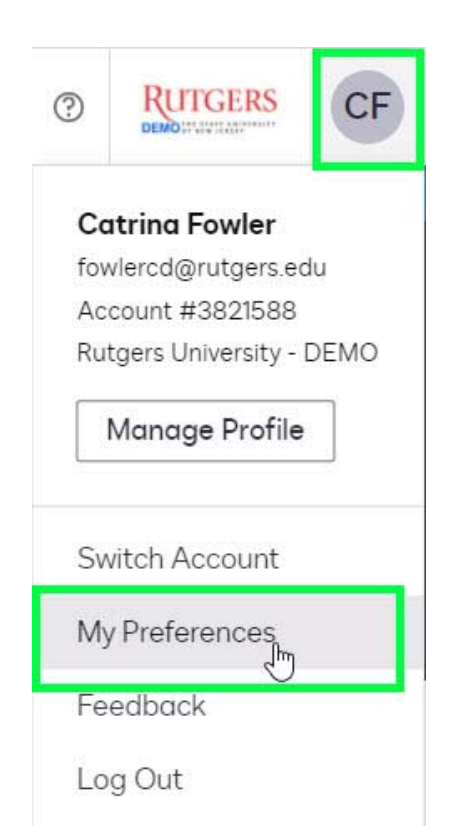